<u>※アカウントをお持ちでない方は、新たにアカウントを作成する必要があります。</u>

①メニューより、「講習会検索・申込」を選択

|                                                                                                    | パソコン画面                                                                          |                    | <br> <br> <br>     | ス                                                                    | スマートフォン画面                                                                                                    |                            |                                            |                            |
|----------------------------------------------------------------------------------------------------|---------------------------------------------------------------------------------|--------------------|--------------------|----------------------------------------------------------------------|----------------------------------------------------------------------------------------------------|----------------------------|--------------------------------------------|----------------------------|
|                                                                                                    |                                                                                 |                    |                    |                                                                      | <b>T</b>                                                                                                    | ログアウト                      |                                            | <u>ログアウト</u>               |
| ← → ♂ 😅 coach.japan-sg                                                                                  | vorts.or.jp                                                                     |                    | ☆ 些 @ :            | 国府台太郎 様                                                              |                                                                                                    | >                          | + トップページ                                   | >                          |
| SPO OFFICIAL LICENSE                                                                                    |                                                                                 |                    | ▲ <u>国府台 太郎 さん</u> |                                                                      |                                                                                                    |                            | <ul> <li>指導者情報</li> <li>資格を取得する</li> </ul> | ×<br>^                     |
| <ul> <li>⑦ 指導者トップ</li> <li>▲ 指導者情報</li> <li>● 資格を取得する</li> <li>▲ 講習会検索・申込</li> <li>● 600 mit</li> </ul> | <b>申込科目情報</b><br><u>共通科目 1</u><br>公認スポーツコーチングリーダ<br>一乗成講習会<br><b>甲<u>以</u>申</b> | 講習会申込履歴            |                    |                                                                      |                                                                                                    |                            | 講習会検索・申込<br>免除申請<br>e-ラーニング<br>■ 書籍        | >                          |
| e-ラーニング<br>= 書籍 ~<br>Q&A・お問い合わせ                                                                         |                                                                                 | 日本スポーツ協会 チャットボットです | × ^                | 7月17年、第4日<br>1日<br>1日<br>1日<br>1日<br>1日<br>1日<br>1日<br>1日<br>1日<br>1 | A Contraction of the second of the second of |                            | ▲ ■ 44 ▲ Q&A・お問い合わせ                        |                            |
|                                                                                                    |                                                                                 |                    |                    |                                                                      | 封団法人日本スポーツ協会<br>定商取引法に基づく表記                                                                                                    | レンジャング 日本スポーツ協会<br>タヤコナポシナ |                                            | <u>協会</u><br>記<br>日本スポーツ協会 |

②「資格で探す」を展開し、「スポーツコーチングリーダー」を選択してから、「検索」ボタンをクリック

| パソコン画面                                                                                                    | スマートフォン画面                                                                                                    |
|----------------------------------------------------------------------------------------------------|----------------------------------------------------------------------------------------------------|
|                                                                                                    | = SPORT<br>INFO OFFICIAL LICENSE ログアウト                                                                                          |
| <ul> <li></li></ul>                                                                                                    | <ul> <li>国府台太郎様</li> <li>資格ごとに申込時期や受講条件が異なります。</li> <li>詳細は「公認スポーツ指導者資格概要」から該当の資格をご確認ください。</li> <li>▶ 1.申し込む養成講習会を選択</li> </ul> |
| 1.申し込む奏成法指会を強択       2.申込情報を承ガ       3.申込情報を確認       4.申込売了         (資格で探す)       クリックして展開       「スポーツコーチングリーダー」を選択          競技で探す       、         購習会名で探す | 2.申込情報を入力<br>3.申込情報を確認<br>4.申込完了                                                                                                |
|                                                                                                    | 講習会名で探す<br>講習会名                                                                                                    |

③表示される「公認スポーツコーチングリーダー養成講習会」をクリック

|                                                                 |          | パソコン画面                                                    |                        |
|-----------------------------------------------------------------|----------|-----------------------------------------------------------|------------------------|
|                                                                 |          |                                                           |                        |
| ▲ 指導者情報                                                         | ✓ 資<br>詳 | 格ごとに申込時期や受講条件が異なります。<br>細仕「な短スポーツ報通素専務編要」から該当の首株をご確認ください。 |                        |
| <ul> <li>資格を取得する</li> <li>書籍</li> <li>Q&amp;A・お問い合わせ</li> </ul> | ~        | 1.申し込む強成講習会を選択 2.申込情報を入力 3.申込情報を確認 4.申込                   | \$ <del>*</del> 7      |
|                                                                 | 資競       | 格で探す                                                      | ~                      |
|                                                                 | 講        | <b>習会名で探す</b><br>誘言会ら                                     |                        |
|                                                                 |          |                                                           | Q検索                    |
|                                                                 | 4件中      | ▶ 1 - 4件<br>認スポーツコーチングリーダー養成講習会                           |                        |
|                                                                 | 識        | 習・試験免除適応コース_共通科目」                                         | <b>111</b> 1, 日本7ポーい協会 |

| スマート                | フォン画面             |  |
|---------------------|-------------------|--|
|                     | <u>ログアウト</u>      |  |
| 国府台太郎 様             | >                 |  |
| 3.甲込情報を確認<br>4.申込完了 |                   |  |
| 資格で探す               | ~                 |  |
| 競技で探す               | ~                 |  |
| 講習会名で探す             |                   |  |
| 講習会名                |                   |  |
| ٩                   | 検索                |  |
| 4件中 1 - 4件          |                   |  |
| 公認 スポーツコーチン         | グリーダー養成講習会        |  |
| 講習・試験免除適応           | ロース 井通科日 「キャットポット |  |

④「令和7年度市川市公認スポーツ指導者養成講習会(スポーツコーチング リーダー養成講習会)」を選択し、お申込みください。

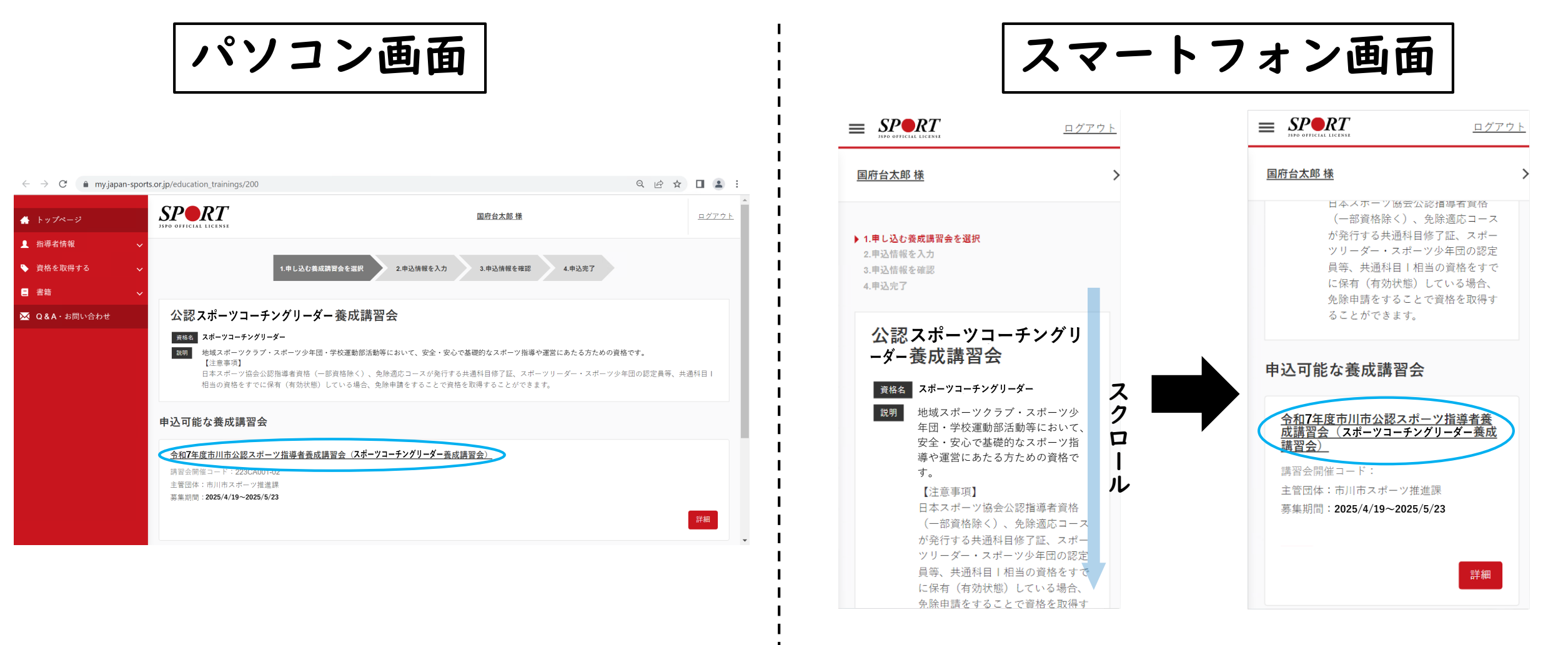